## 4. マイページにログインする

マイページへのログインは以下の手順で行ってください。

- (1) 以下のURLをブラウザで開きます。
  - URL:https://alumni-net.dpe.hokudai.ac.jp

## 以下の画面が表示されます。

| ••• < > |                                                                                                    |                                                                             | ¢ + |
|---------|----------------------------------------------------------------------------------------------------|-----------------------------------------------------------------------------|-----|
|         | ELM TREE<br>Alumi Commentation Base Value 2023                                                          |                                                                             |     |
|         | このではなーニックの と に M TREE (今原生電子会源機能・今東生達現機能) は、 な 常能も本学を身近に感じてもらえるような情報を発電す  ELM TREEの登録及び操作方法につきましてはマニュアル |                                                                             |     |
|         | 卒業生電子名簿への登録が必要です  ELM TREEをご利用いただくには、卒業生電子名簿への登録が必要 です。                                                 | ↓ マイページ (電子名薄登録済の方)<br>卒業主電子名薄への登録を済ませ、発行されたD、パスワードによ<br>りご利用いただけます。        |     |
|         | 不明点等<br>北海道大学の原理<br>E-mail:info@alumi<br>※ ◆を令に置き差<br>申し訳こざいませんが、お電話でのお                                 | <b>の連絡先</b><br>卒業生、基金室<br>metdpehokudalacjp<br>しなてください。<br>洞い合わせは受付けておりません。 |     |

<u>トップページ</u>

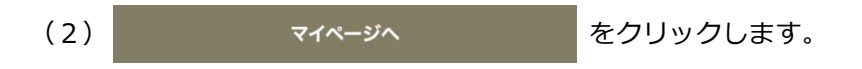

## 4. マイページにログインする

ログイン

## (3)以下のログイン画面が表示されます。

卒業生電子名簿の登録で設定したメールアドレスと、新しく設定したパスワードを入力し、

| ••• < > |                                                                                                    | ¢. |
|---------|----------------------------------------------------------------------------------------------------|----|
|         | ELMTREE<br>Autor construction for bars 201                                                                    |    |
| 12. 19  | マイページ                                                                                                    |    |
|         | HyPage                                                                                                    |    |
|         | ログイン                                                                                                    |    |
|         | メールアドレス                                                                                                    |    |
|         | /tx7-F                                                                                                    |    |
|         | ロバスワードを表示する                                                                                                   |    |
|         | パスワードをお忘れですか?                                                                                                 |    |
|         | ご不明な点が下ざいましたら以下までつ連続ください。<br>並加速大学広告編 市実生 通告室<br>E-mail: imfo-akurps-inat∳-ga-hokudaiac.jp<br>※◆全句に置き換えてください。 |    |
|         |                                                                                                    |    |

<u>マイページのログイン画面</u>

※過去30分以内に5回連続でログインに失敗した場合、30分間アカウントがロックされます。

| 0                                                                                                    |       |
|----------------------------------------------------------------------------------------------------|-------|
| ELM TREE<br>Notes Communities The Tess 2017                                                             |       |
| TTX-3<br>Hy Page                                                                                        | State |
| ログイン                                                                                                    |       |
| 入力作用に不幸が良ります。<br>エウー内容をご確認ください。<br>メールプドレスまたは71スワードが正しく身りますん。<br>確認可能調査に見いた為、30分類プルウントを白ックします。          |       |
| メ−ルアドレス<br>@gmai.com                                                                                    |       |
| Г/ХХ7-К<br>                                                                                             |       |
| パスワードを表示する<br>ログイン<br>パスワードをお忘れですか?                                                                     |       |
| ご不明な点がございましたら以下までご譲除ください。<br>北海道大力応援戦 不単生 後金堂<br>Fenal info annimi Medpachadadias(j)<br>戦争を後に置き換えてください。 |       |
|                                                                                                    |       |

<u>マイページのログイン失敗画面</u>

(4)以下の画面が表示され、入力したメールアドレス宛に

2段階認証用のパスワードが記載されたメールが送信されます。

| ••• < > |                                                                                | C + |
|---------|--------------------------------------------------------------------------------|-----|
|         | ELM TREE マイページ                                                                 |     |
|         | マイページ<br>My Page                                                               |     |
|         | ようこそ 北大 X際久様 ログアウト                                                             |     |
|         | 2段階認証                                                                          |     |
|         | 2段第該証用のパスワードを記載したメールを送信いたしました。<br>メールをご確認のうえ、有効期限までにパスワードを入力し、「送信」ボタンを押してください。 |     |
|         | 2段階隊証用バスワード                                                                    |     |
|         | 送信                                                                             |     |
|         | Copyright e 北海道大学 All Rights Reserved.                                         |     |

2段階認証画面

| 【アルムナイ・コミュニケーション・ベース ELM TREE】2段階認証用パスワードのご案内                             |
|---------------------------------------------------------------------------|
|                                                                           |
| 2段階認証用バスワードのご案内                                                           |
| 北大 太郎丸 様                                                                  |
| ■2段階認証用バスワード<br>E335nr8H                                                  |
| 有効期限(は、「2023-04-25 03:37:43」まです。                                          |
| お問合せ先                                                                     |
| 北海道大学社会共創部広報課 卒業生・基金室<br>E-mail: <u>info-alumni-net@dpe.hokudai.ac.jp</u> |
| 本メールはシステムで自動送信されたものです。<br>このメールに返信しないようお願いします。                            |

<u>2段階認証用パスワードのご案内メール</u>

(5) (4) で受信した2段階認証用パスワードのご案内メール本文に記載されている
 2段階認証用パスワードを入力し、送信
 をクリックしてください。

※記載されている有効期限以内に、2段階認証用パスワードを入力してください。 ※過去30分以内に5回連続で2段階認証に失敗した場合、30分間アカウントがロックされます。

(6)マイページにログインが完了し、マイページTOP画面が表示されます。